# ライセンス管理画面 ご利用ガイド

2018/9/10 Ver.5

- 1. ライセンス管理画面について・・・p3
- 2. サービス利用者の登録・変更 ~利用者を登録する~・・・p4

サービス利用者の登録・変更 ~利用者を登録する(一括アップロード) ~・・・ p5

- 利用者がサービス利用を始める方法・・・p6

- 利用者のメールアドレスを変更する方法・・・p7

- 3. ライセンス数の追加・削減・・・p8
  - 削除予定の利用者を変更したい・・・p9

4-1. 日経電子版から日経電子版Proにライセンスを切り替える・・・p10

- 4-2. 日経電子版Proをトライアルする・・・p11
- 5. その他機能···p12
- 6. よくある質問・・・p14

7. ライセンス管理画面の利用推奨環境・・・p15

## 1. ライセンス管理画面について

ライセンス管理画面とは、ご契約いただいている内容の確認や変更などの手続きがオンラインでできるシステムです。利用者の 登録、ライセンス数の変更(※一部のお客様のみご利用いただけます)、お問い合わせなど、簡単にお手続きができます。

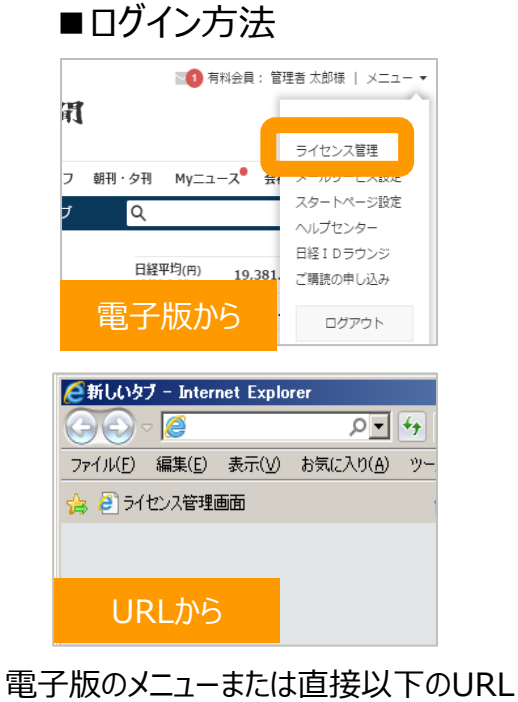

<https://licensemanager.nikkei.com>より、 ライセンス管理画面にアクセスできます。 ログインは日経IDで行ないます。

連絡先の表示

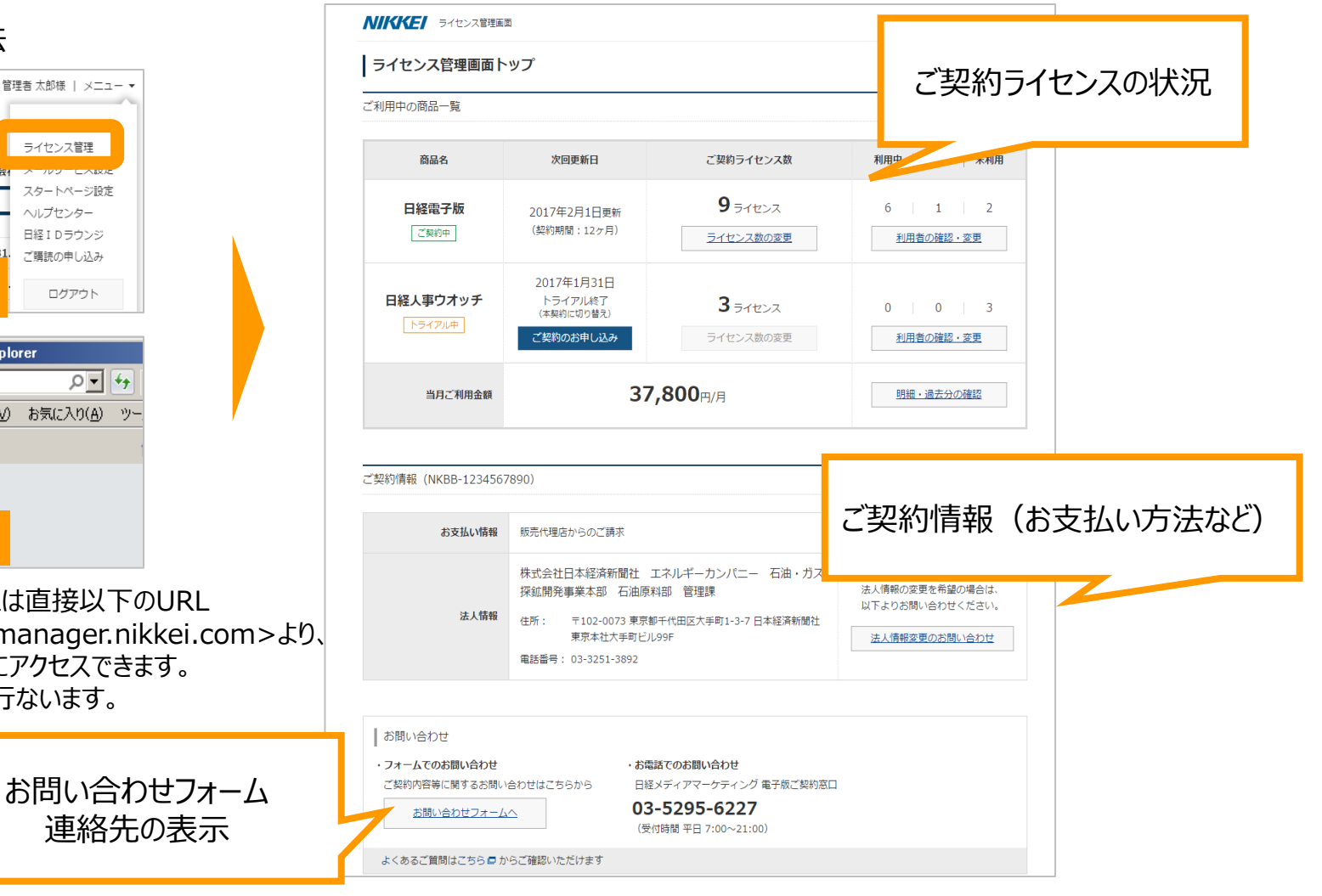

## 2. サービス利用者の登録・変更 ~利用者を登録する~

NIKKE ライセンス草理美面
 変更日の選択
 利用者が含更される日を選択してくださ
 ● 本日変更(即時)

▲利用者の確認/

#### ご契約サービスを利用する方の登録を行います。

| V//KKE/ ライセンス管理集団                     | t.                         |                              |                 |
|---------------------------------------|----------------------------|------------------------------|-----------------|
| ライセンス管理画面ト                            | ップ                         |                              |                 |
| 利用中の商品一覧                              |                            |                              |                 |
| <b>商品</b> 名                           | 次回更新日                      | ご契約ライセンス数                    | 和用中   認得中   未利用 |
| 日本経済新聞 電子版<br>Pro<br>ご <sup>向の中</sup> | 2016年8月14日更新<br>(契約期間:1ヵ月) | <b>15</b> ライセンス<br>ライセンス数の変更 | 利用者の接続・変更       |
| 当月ご利用金額                               | 97,                        | 200円/月                       | 明細・過去分の確認       |

①トップ画面より「利用者の追加」をク リックします。 ②変更日を「本日変更(即時)」または「明 日移行に変更」を選択し、「次へ」をクリックし ます。 (新規登録の場合、本画面は表示されません)

次へ (利用者の変更

明日以降に変更 2016年7月 V 16 V 日に反映

| ライセン        | >スを割り当てる利用者情報                                   | 8を入力してください。1074 | センス分の利用者を登録できます。      |             |
|-------------|-------------------------------------------------|-----------------|-----------------------|-------------|
| CSV7        | アイルを編集して利用者を                                    | 追加する            |                       |             |
| CSVR1       | 10フォーマットをダウンの<br>10フォーマットをダウンの<br>10ファイルのダウンロード | コードし、利用者を入力するこ  | とで追加できます。(未利用ライセンス分のみ |             |
| 現在の<br>下記のし | 利用者一覧に追加する<br>Jストを直接編集することす                     | ちてきます。          |                       | 1-10/10 《 》 |
| No.         | 5.8                                             | (x(E)           | 利用登録用メールアドレス          |             |
|             |                                                 |                 |                       |             |
| 2           |                                                 |                 |                       |             |
| 3           |                                                 |                 |                       |             |
| 4           |                                                 |                 |                       |             |
| 5           |                                                 |                 |                       |             |
| 6           |                                                 |                 |                       |             |
| 7           |                                                 |                 |                       |             |
| 8           |                                                 |                 |                       |             |
| 9           |                                                 |                 |                       |             |
|             |                                                 | 1.1             |                       |             |

③「氏名」「メールアドレス」を入力します。 一括アップロードも可能です(P5へ)。 ・登録したメールアドレスはログインID(日経ID) となります。登録済みの日経IDも利用できます。 ・「メモ」は任意入力です。自由にご活用下さい。

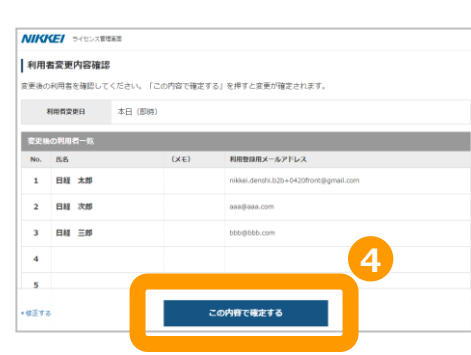

④確認画面で追加した利用者一覧 が表示されるので、内容を確認し、 「この内容で確定する」をクリック。利 用者の登録が確定されます。

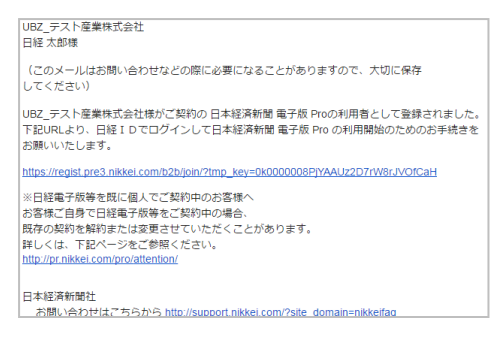

⑤新規利用者には「招待メール」が届きます。 招待メールを受け取った方の手順は【4.サー ビスの利用を始める】をご参照ください。

## 2. サービス利用者の登録・変更 ~利用者を登録する(一括アップロード)~

| ご契約サービスを利用する方の一括利用                                                                                                    | 月者登録を行ないます。                                                                                                    |                                                                                                    |
|----------------------------------------------------------------------------------------------------|----------------------------------------------------------------------------------------------------|----------------------------------------------------------------------------------------------------|
| 10         10         1         1         1           ・ライセンス管理運動トップへ         デェックをつけた利用者を<br>開除<br>編集         利用者の追加         1                                                                                                    | NUCCET S==0:5=0000<br>同時の自由<br>ラービンスを用いて1 2 PLでください、M97 fビンス曲の用意を整新できます。<br>INDアイビンを用いて1 2 PLでください、M97 fビンス曲の用意を整新できます。<br>INDアイビンス曲のA                                                                                                    | 利用者込幼用CSVファイルの編集・アップロード       CSVファイルをダウンロード・入力することで、利用者を出加することができます。       >>特権権の体別にできない、特別を発展する場合は、取なが利用・発展室から温暖休みしてください、       >>国の大学・大学の大学のなど、生ませたはない。       >>COVファイルののい場本、入力方面になら       1: CSVファイルののジウィン                                                                                                    |
| ①利用者一覧画面下部にある「利用者の追<br>加」をクリックします。                                                                                                    | TOUCH 428887 82 CAREER       D10/11 (***********************************                                                                                                    | ロナルロ     (本村田市大)     (本村田市大)     (本村田市大)     (本村田市大)     (本村田市大)     (本村田市大)     (本村田市大)     (本村市大)     (本村市大)     (本市大大)     (本村市大)     (本村市大)     (本市大大)     (本 |
| A         B         C         D         E           1         ライセンス部号         技         名         (メモ)         利用登録用メールアドレス           2         別しレーXXXXXXXXX         日報         taronikke/@nikkel.com           3         LU-0000030000         日報         taronikke/@nikkel.com           4         LU-0000030000         日         日           5         LU-0000030000         日         日           6         LU-00000300004         日         日           7         LU-0000030004         日         日           9         LU-0000030006         日         1           10         LU-0000030006         日         1           11         LU-0000030006         日         1           12         LU-0000030008         日         1 | ②「CSVファイルのダウンロード」をクリックします。<br>メルシー シャンスをある<br>利用者が加用SVファイルの場合、アップロード<br>CVフィルをダウンロード・入力することで、利用者を加加することができます。<br>・ ペロングイルをダウンロード・入力することで、利用者を加加することができます。<br>・ ペロングイルをダウンロード・入力することで、利用者を加加することができます。<br>・ ペロングイルをダウンロード・入力することで、利用者を加加することができます。<br>・ ペロングイルのグウンロード<br>・ ペロングイルのグウンロード<br>・ ペロングイルのグランロード<br>こVTアイルのグランロード<br>・ ペロングイルのグランロード<br>・ ペロングイルのグランロード<br>・ ペロングイルのグランロード<br>・ ペロングインクションの利用者が加加するションペットをダウンロードできます。<br>・ ペロンドをプロンCF | ③「フォーマットのダウンロード」をクリックします。                                                                                                    |
| ④ライセンス番号が記載されている列に氏名<br>とメールアドレスを入力。CSVファイルで保存。                                                                                                    |                                                                                                    | 6確認画面で追加した利用者一覧<br>が表示されるので、内容を確認し、<br>「この内容で確定する」をクリック。利<br>用者の登録が確定されます。                                                                                                    |

## appendix く利用者がサービス利用を始める方法

サービス利用者として登録された方が、日経電子版Proなどのサービスを使い始める手順です。 利用者登録されると、招待メールが自動配信されますので、メールに記載URLより登録を行ってください。 ご利用いただくには、日経IDが必要となります。

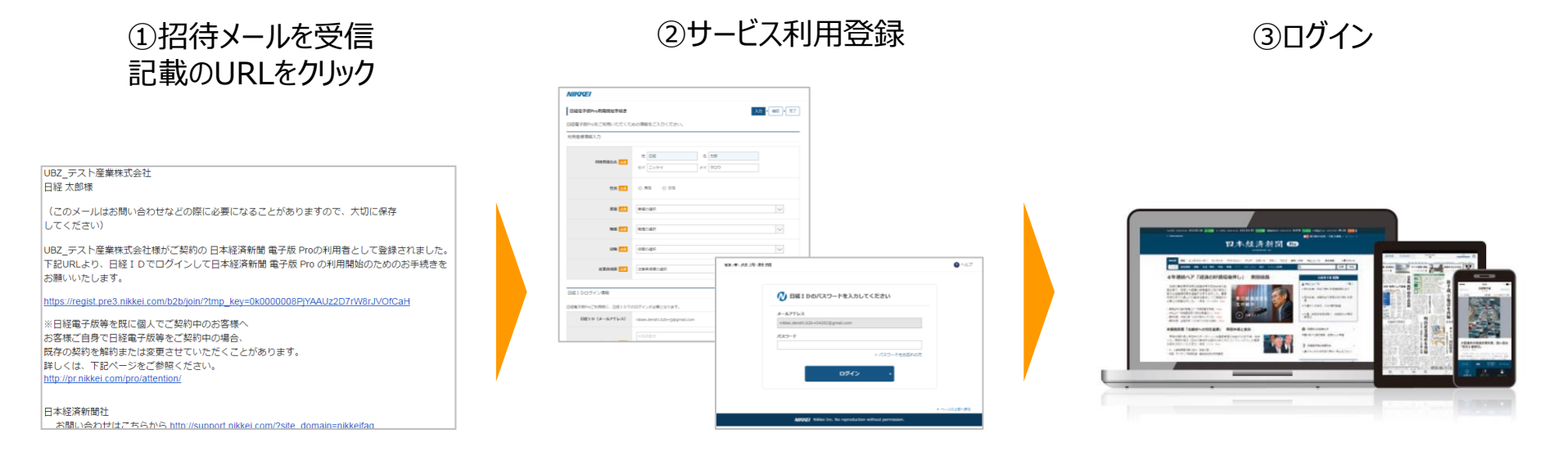

【メール件名】 日本経済新聞 電子版 Pro ご利用のご案内 【日経IDをお持ちでない方】 登録フォームに必要事項を入力します。 受信に使用したメールアドレスがログインID (日経ID)として登録されます。

【既に日経IDをお持ちの方】 ログイン画面が表示されます。 ログインし、情報を入力してください。 日経IDでログインし、サービスをご利用 いただけます。

※ ご登録いただくメールアドレス (日経ID)で、お客様ご自身で既に日経電子版等をご契約中の場合、既存の契約を解約または変更させていただくことがあります。

メールアドレスだけを変更することはできないため、一旦該当の利用者を削除、新しいメールアドレスで再度招待します。

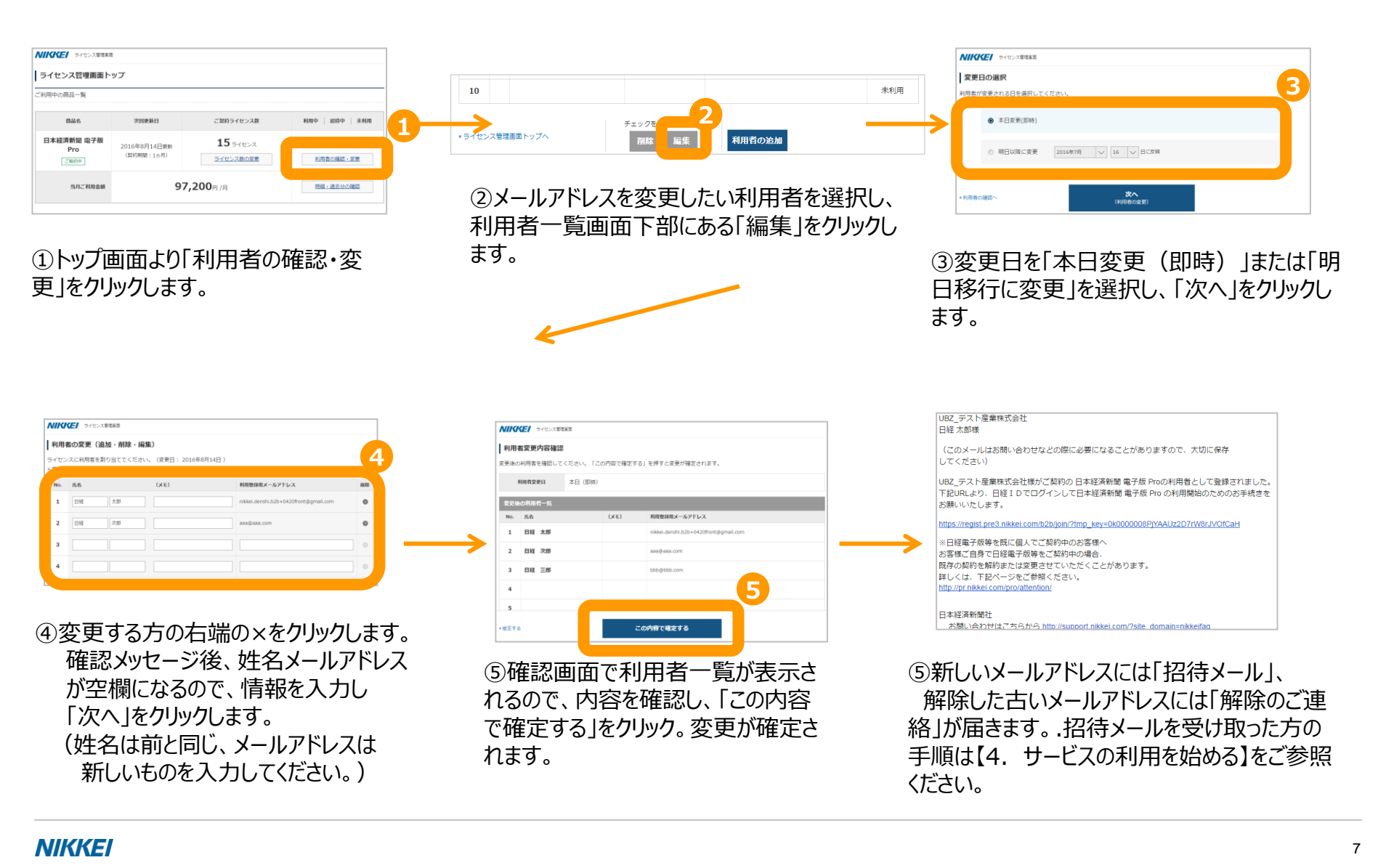

## 3. ライセンス数の追加・削減 ※一部の方のみご利用いただけます。

ご契約のサービスのライセンス追加および削減手続きが行なえます。追加ライセンスのご利用料金はお手続きの翌月からの加 算となり、お申込月のご利用料金は無料です。削減の変更は次回契約更新日より適用されますので、契約更新日までは 変更前のライセンス数でご利用いただけます。

追加の場合はライセンス数追加完了後に利用者登録、削減の場合は契約更新前に利用者削除を行ってください。

|                                                                                                    | NIKKE/ 9-(1)-200188                                                                                                    | ▶ パパペピピ ライセンス軍隊軍団                                                                                                    |
|----------------------------------------------------------------------------------------------------|----------------------------------------------------------------------------------------------------|----------------------------------------------------------------------------------------------------|
| ライセンス管理画面トップ                                                                                                    | ライセンス数の変更                                                                                                    | ライセンス追加購入内容確認                                                                                                    |
| ご利用中の商品一覧                                                                                                    | 現在のライヤンス賞:10ライヤンス (未利用:10ライヤンス)                                                                                                    | 変更内容をご確認ください。                                                                                                    |
| 周日本 10回時日 ご用作马イヤック書 10日本 11日前<br>11日前日 11日前日 11日前11月1111111111 | ライセンス追加・総裁職席 ④ 法加する 〇 総成する                                                                                                    | ライセンス統結・削減 追加する                                                                                                    |
|                                                                                                    |                                                                                                    | 編編ライセンス数 5 ライセンス (変更後のライセンス数 15 ライセンス) 構正する                                                                                                    |
| ロネータシの作動間 RASTAX     2016年8月14日要新     0 0 10     Pro     (数約期間:1ヵ月)     ライセンス物の世界     新聞の話題:1ヵ月)                                                                                                    |                                                                                                    | 現在のお支払い金額との産額 次回方支払いよう 32,400円追加                                                                                                    |
|                                                                                                    | お手続き後、塩加ライセンスに利用者の登録ができます。                                                                                                    | = ライゼンスの会談は志博を表示しています。                                                                                                    |
| 当月ご利用金額 64,800円 /月 開握-過去分の抽絵                                                                                                    | ● 追加課人されたライセンスのご利用料金はが予読者の加用からの加算となり、申し込み月のご利用料金は無料となります。                                                                                                    | ライヤンス多法がする                                                                                                    |
|                                                                                                    | ● ライセンス原始差しあたり現物部分が営な力は、 <u>ごちに力なる路に投加せ</u> くたさい。                                                                                                    |                                                                                                    |
|                                                                                                    |                                                                                                    |                                                                                                    |
|                                                                                                    |                                                                                                    |                                                                                                    |
| ①トッノ回回より フィセノス致の変                                                                                                    | (2)1 追加9る」まには1 別减9る」を選                                                                                                    | ③内谷を唯認し、1フイセン人を追加/                                                                                                    |
| 更」をクリックします。                                                                                                    | 択し、変更するライセンス数を入力、                                                                                                    | 削減する」をクリックします。                                                                                                    |
|                                                                                                    |                                                                                                    |                                                                                                    |
|                                                                                                    | 11/1/1/200049                                                                                                    |                                                                                                    |
| NIGCE 9-00-30988                                                                                                    | UBZ_デスト産業株式会社                                                                                                    | NIIGEI 9-02-NURR                                                                                                    |
| ライセンス追加購入完了                                                                                                    | 日経棟                                                                                                    | ライセンス管理画面トップ                                                                                                    |
| ライセンス数進加を受け付けました。                                                                                                    |                                                                                                    |                                                                                                    |
| ライセンスの追加が完了しましたら、メールでお知らせします。                                                                                                    | (このメールはお問い合わせなどの際に必要になることがありますので、大切に保存<br>してください)                                                                                                    | 24894088 <b>-%</b>                                                                                                    |
| ライゼンスの追加が完了しましたら、メールでお知らせします。                                                                                                    | (このメールはお問い合わせなどの際に必要になることがありますので、大切に保存<br>してください)<br>日本経済新聞 電子版 Proをご利用いただき、ありがとうございます。<br>日本経済新聞 電子版 Proのご契約内容変更(ライセンス数追加)のお手続きが完了しました。                                                                                                    | ご利用中心用品一覧<br>高級各 か20世界413 利用中 副用中 本利用<br>日本選択時間 電子線 2016年8月14日9 15 ライセンス 0   2   13                                                                                                    |
| ライゼンスの追加が完了しましたら、メールでお知らせします。<br>利用者を変更する                                                                                                    | <ul> <li>(このメールはお問い合わせなどの際に必要になることがありますので、大切に保存してください)</li> <li>日本経済新聞電子版 Proをご利用いただき、ありがとうございます。</li> <li>日本経済新聞電子版 Proのご契約内容変更(ライセンス飲追加)のお手続きが完了しました。</li> <li>追加のライセンスにつきましては、本日よりご利用いただけます。</li> </ul>                                                                                                    | これ時中の商品一覧                                                                                                    |
| ライゼンスの追加が発了しましたら、メールでお知らせします。<br>利用者を安定する<br>ライセンス党専業員トップへ                                                                                                    | <ul> <li>(このメールはお問い合わせなどの際に必要になることがありますので、大切に保存<br/>してください)</li> <li>日本経済新聞 電子版 Proをご利用いただき、ありがとうございます。</li> <li>日本経済新聞 電子版 Proのご契約内容変更(ライセンス数追加)のお手続きが完了しました。</li> <li>追加のライセンスにつきましては、本日よりご利用いただけます。</li> <li>利用者登録がお済みの場合、利用者様にご利用開始のメールを送付しております。</li> <li>下記のURLからライセンス管理画面にお進みいただき、追加分の利用者登録をしてください。</li> </ul>                                                                                                    | СКИФНО:08.0-%<br>ВАА ХЯВЕКЦ<br>В АКА<br>В АКЕ, МЕССИССКО<br>РГО<br>СЕКОН<br>В АКЕ 11.5 5-162-2<br>ВСООВСКО<br>ВСООВСКО<br>ВСОВСКО<br>ВСООВСКО<br>ВСООВСКО<br>ВСООВСКО<br>ВСООВСКО<br>ВСООВСКО<br>ВСООВСКО<br>ВСООВСКО<br>ВСООВСКО<br>ВСООВСКО<br>ВСОВСКО<br>ВСООВСКО<br>ВСООВСКО<br>ВСООВСКО<br>ВСООВСКО<br>ВСОВСКО<br>ВСООВСКО<br>ВСООВСКО<br>ВСООВСКО<br>ВСООВСКО<br>ВСООВСКО<br>ВСОВСКО<br>ВСОВСКО<br>ВСОВСКО<br>ВСОВСКО<br>ВСОВСКО<br>ВСОВСКО<br>ВСОВСКО<br>ВСОВСКО<br>ВСОВСКО<br>ВСОВСКО<br>ВСОВСКО<br>ВСОВСКО<br>ВСОВСКО<br>ВСОВСКО<br>ВСОВСКО<br>ВСОВСКО<br>ВСОВСКО<br>ВСОВСКО<br>ВСОВСКО<br>ВСОВСКО<br>ВСОВСКО<br>ВСОВСКОВССССССССССССССССССССССССССССССС |
| ライゼンスの追加が発了しましたら、メールでお知らせします。                                                                                                    | (このメールはお問い合わせなどの際に必要になることがありますので、大切に保存<br>してください)<br>日本経済新聞 電子版 Proをご利用いただき、ありがとうございます。<br>日本経済新聞 電子版 Proのご契約内容変更(ライセンス数追加)のお手続きが完了しました。<br>追加のライセンスにつきましては、本日よりご利用いただけます。<br>利用者登録がお済みの場合、利用者像にご利用開始のメールを送付しております。<br>下記のURLからライセンス管理画面にお進みいただき、追加分の利用者登録をしてください。<br>https://pre2-nkbb.cs57.force.com/customer                                                                                                    | СКИФНО-СВД-Щ<br>ВДА УЗЕКИ<br>В ХД И И И И И И И И И И И И И И И И И И                                                                                                    |
| ライゼンスの追加が発了しましたら、メールでお知らせします。                                                                                                    | (このメールはお問い合わせなどの際に必要になることがありますので、大切に保存<br>してください)<br>日本経済新聞 電子版 Proをご利用いただき、ありがとうございます。<br>日本経済新聞 電子版 Proのご契約内容変更(ライセンス数追加)のお手続きが完了しました。<br>追加のライセンスにつきましては、本日よりご利用いただけます。<br>利用者登録がお済みの場合、利用者様にご利用開始のメールを送付しております。<br>下記のURLからライセンス管理画面にお進みいただき、追加分の利用者登録をしてください。<br>https://pre2.nkbb.cs57.force.com/customer<br>※このメールは送信専用アドレスから自動送信しています。                                                                                                    | СКИФН-0.86%<br>ВАА. УЗЕРКИ<br>В 4.87.88 2010493114E9<br>Pro<br>ВИОНЯ 11.57.57(E2.X)<br>ВИОНЯ 11.57.57(E2.X)<br>ВИОНЯ 1                                                                                                    |
| ライゼンスの追加が発了しましたら、メールでお知らせします。                                                                                                    | <ul> <li>(このメールはお問い合わせなどの際に必要になることがありますので、大切に保存<br/>してください)</li> <li>日本経済新聞 電子版 Proをご利用いただき、ありがとうございます。</li> <li>日本経済新聞 電子版 Proのご契約内容変更(ライセンス数追加)のお手続きが完了しました。</li> <li>追加のライセンスにつきましては、本日よりご利用貼色のメールを送付しております。</li> <li>下記のURLからライセンス管理画面にお進みいただき、追加分の利用者登録をしてください。</li> <li>https://pre2-nkbb.cs57 force.com/customer</li> <li>※このメールは送信専用アドレスから自動送信しています。</li> <li>ご返信いただいても回答できませんので、ご了承ください。</li> <li>※ナールの内官に覚えのない方は、大変を打ちなてはございますが、メールを<br/>破棄していただけますよ。う、お願い申し上げます。</li> </ul> | こまいの作用 (MKSB-000017%68)   こまいの作用 (MKSB-000017%68)   こまいの作用 (MKSB-000017%68)    こまいの作用 (MKSB-000017%68)                                                                                                    |
|                                                                                                    | (このメールはお問い合わせなどの際に必要になることがありますので、大切に保存<br>してください)<br>日本経済新聞 電子版 Proをご利用いただき、ありがとうございます。<br>日本経済新聞 電子版 Proのご契約内容変更(ライセンス数追加)のお手続きが完了しました。<br>追加のライセンスにつきましては、本日よりご利用いただけます。<br>利用者登録がお済みの場合、利用者様にご利用開始のメールを送付しております。<br>下記のURLからライセンス管理画面にお進みいただき、追加分の利用者登録をしてください。<br>https://pre2.nkbb.cs57.force.com/customer<br>※このメールは送信専用アドレスから自動送信しています。<br>ご返信いただいても回答できませんので、ご了系ください。<br>※メールの内容に覚えのない方は、大変お手数ではございますが、メールを<br>破棄していただけますよう、お願い申し上げます。                                         | 日本記書館電子器         15 9-412-3           Pro         2010年2月1日           BIRA #278         2010年2月1日           BIRA #278         2010年2月1日           BIRA #278         2010年2月1日           BIRA #278         2010年2月1日           BIRA #278         2010年2月1日           BIRA #278         2010年2月1日           BIRA #278         97,200月1月           BIL #2004#2         BIRA #21           CSTY/Ref (MCSE-000017968)         BIRE #2004#2           DIC 72.1-828/CSH MRE         2010年2月1日                                                                                                    |
| 9イビンスの急励が発了しましたら、メールでお知らせします。<br>月月まえままする<br>ライビンス教育局電トップへ<br>④ ライセンス数の変更を受付ました。                                                                                                    | (このメールはお問い合わせなどの際に必要になることがありますので、大切に保存<br>してください)<br>日本経済新聞 電子版 Proのご契約内容変更 (ライセンス激励加)のお手続きが完了しました。<br>通加のライセンスにつきましては、本日よりご利用いただけます。<br>利用者登録がお済みの場合、利用者様にご利用開始のメールを送付しております。<br>下記のURLからライセンス管理画面にお進みいただき、通加分の利用者登録をしてください。<br><u>https://pre2.nkbb.cs57.force.com/customer</u><br>※このメールは送信専用アドレスから自動進信しています。<br>ご返信いただいても回答できませんので、ご了承ください。<br>※ナールの内容に覚えのないがは、大変多手数ではございますが、メールを<br>破棄していただけますよう、お願い申し上げます。                                                                       | <ul> <li>・</li> <li>・</li></ul>                                                                                                    |
| 9イセンスの始始が発了しましたら、メールでお知らせします。<br>#用着ををまする<br>ライセンスな物理解除トップへ<br>④ ライセンス数の変更を受付ました。                                                                                                    | (このメールはお問い合わせなどの際に必要になることがありますので、大切に保存してください) 日本経済新聞 電子版 Proのご契約内容変更 (ライセンス数追加)のお手続きが完了しました。 追加のライセンスにつきましては、本日よりご利用いただけます。 利用者登録がお済みの場合、利用者様にご利用開始のメールを送付しております。 下記のJRLからライセンス管理画面にお避みいただき、追加分の利用者登録をしてください。 <u>Ntps//pre2.nkbb cs57.force.com/customer</u> ※このメールは送信専用アドレスから自動送信しています。 ご返信いただいでも回答できませんので、ご了承ください。 ※シールの内信で見えのないがは、大変お手数ではございますが、メールを 破集していただけますよう、お願い申し上げます。 ⑤ 手続きが完了後、完了メールを送 付いたしますので、ご確認ください。                                                                    | <ul> <li>・</li> <li>・</li></ul>                                                                                                    |
| 9-1センスの後期が死了しましたら、メールとお知らせします。<br>相場者をままする<br>ライセンス教研究展開にシップへ<br>④ ライセンス数の変更を受付ました。                                                                                                    | (このメールはお問い合わせなどの際に必要になることがありますので、大切に保存<br>してください)<br>日本経済新聞 電子版 Proのご契約内容変更 (ライセンス激進加)のお手続きが完了しました。<br>通加のライセンスにつきましては、本日よりご利用いただけます。<br>利用者登録がお済みの場合、利用者様にご利用開始のメールを送付しております。<br>下記のURLからライセンス管理画面にお逃みいただき、通加分の利用者登録をしてください。<br><u>https://pre2.nkbb.cs57.force.com/customer</u><br>*このメールは送信専用アドレスから自動送信しています。<br>ご返信いただいても回答できませんので、ご了承ください。<br>*メールの内信で見えのないがは、大変お手数ではございますが、メールを<br>破棄していただけますよう、お願い申し上げます。<br>⑤ 手続きが完了後、完了メールを送<br>付いたしますので、ご確認ください。                             | ★ 「************************************                                                                                                    |

### 削除予定の利用者を変更したい

ご契約ライセンス数を変更し、削除するライセンスの利用者を変更するときの手順です。

① 予約の利用者タブを開きます。

| 日本経済新聞 電子院  | 版 Pro 利用者の確認・変更   | 1                   |
|-------------|-------------------|---------------------|
| 現在の利用者一覧    | 2018年9月1日以降の利用者一覧 | ↓ 予約した利用者リストのダウンロード |
| 【契約ライセンス数:5 |                   |                     |
| キーワード       |                   | ステータス 全て 🗸 検索       |
|             |                   |                     |

② 変更したい利用者の「削除予定を破棄」をクリックします。

| 現住   | HIPPICO |                                       | (時0)利用省一見  | 予約した                            | 利用者リストのタウンロート      |
|------|---------|---------------------------------------|------------|---------------------------------|--------------------|
| 約5-  | イセンフ    | 风数:5                                  |            |                                 |                    |
| +-0  | 7-15    |                                       |            | ステータス 全て 🗸 📓                    | a<br>注             |
|      |         | <ul> <li>AND 〇 OR ※スペースでEU</li> </ul> | ると複数キーワードで | 検索できます                          |                    |
| 18年9 | 818     | しい 以下の方がライヤンスを利                       | 田されます。     |                                 | 1-6/6 « »          |
| No.  | 0       | <u></u>                               | (¥£)       | 利用登録用メールアドレス                    | ステータス              |
| 1    | 0       | 日経たろう                                 |            | uatnikkei+dbimp@gmail.com       |                    |
| 2    |         | 日経 じろう                                |            | uatnikkei+zirohayashi@gmail.com |                    |
| 3    | ۰       | 日経 さぶろう                               |            | uatnikkei+saburo@gmail.com      |                    |
| 4    |         | 日経 しろう                                |            | uatnikkei+mori@gmail.com        |                    |
| 5    |         | 日経 ごろう                                |            | uatnikkei+komori@gmail.com      |                    |
| 6    |         | 日経 しちろう                               |            | uatnikkei+nana@gmail.com        | 削除予定<br>• 利林予定E 報酬 |
|      |         |                                       |            |                                 |                    |

③「破棄」をクリックします

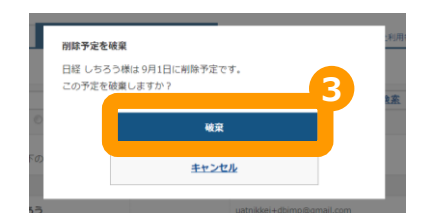

④ 削除するライセンスの利用者を改めて選択してください。

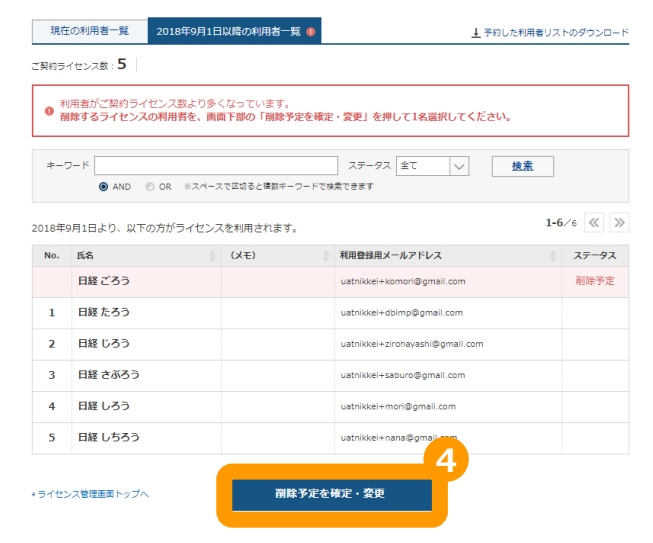

## 4-1. 日経電子版から日経電子版Proにライセンスを切り替える

#### ■ご契約中の「日本経済新聞 電子版」を解約し、「日本経済新聞 電子版 Pro」に契約を切り替える ※「日本経済新聞 電子版 」をご契約中の一部のお客様のみご利用いただけます。

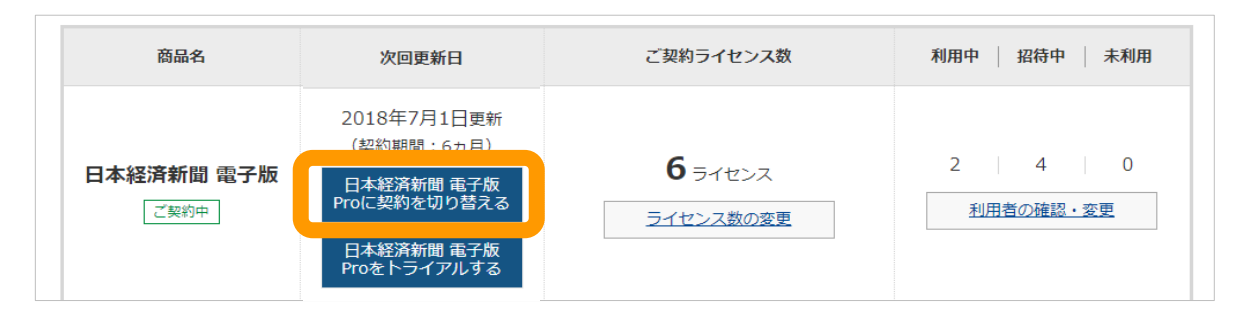

- ① 「日本経済新聞 電子版 Pro に契約を切り替える」をクリックします。
- ② 「日本経済新聞 電子版 Pro に切り替えるライセンス数を入力します。
- ③ ②で入力したライセンス数がご契約中の「日本経済新聞 電子版」のライセンス数より少ない場合、 どの利用者を「日本経済新聞 電子版 Pro に変更するか選択してください。 ※②で入力したライセンスがご契約中の「日本経済新聞 電子版」のライセンス数より同数以上の場合、すべての利用者が 「日本経済新聞 電子版Pro」に切り替わります。
- ④「由し込む」をクリックします

| <u> </u> | N         | KK         | 7 =        | ライセンス管理画面                    |                                         |       |               | 以下を確認して「申し込む」; | ボタンを押すと、 <b>申し込み手続きが完了</b> します。                     |             |               |
|----------|-----------|------------|------------|------------------------------|-----------------------------------------|-------|---------------|----------------|-----------------------------------------------------|-------------|---------------|
| ,        | 利         | 用者         | の選打        | R                            |                                         |       |               | お申し込み情報        |                                                     |             |               |
|          | 7ラ·<br>日本 | イセン<br>経済新 | ス中5<br>間 電 | ライセンスの切り替えを<br>子版 Proに切り替える方 | 受け付けます。<br>9を5名選択してください。                |       |               | お申し込み商品        | 日本經済新聞 電子版 Pro <b>5</b> ライセンス                       |             |               |
|          | 全道<br>N   | 訳 d        | 解除<br>贅択   | 氏名                           | メールアドレス                                 | ステータス |               | 現在のお支払い金額との差額  | 次回お支払いより 11,400円追加                                  | 修正する        |               |
|          |           | 1          |            | 日経一郎                         | b2bsalestest.nkbb+uat-9993352@gmail.com | 利用中   |               | お申し込みにあたっての    |                                                     |             |               |
|          |           | 2          |            | 日経 二郎                        | b2bsalestest.nkbb+uat-9993353@gmail.com | 利用中   | _             | 利用者登録情報        |                                                     |             |               |
|          |           | 3          |            | 日経 三郎                        | b2bsalestest.nkbb+uat-9993354@gmail.com | 利用中   | $\rightarrow$ |                | <b>氏名</b> Std 利用者 1                                 |             | $\rightarrow$ |
|          |           | 4          |            | 日経 四郎                        | b2bsalestest.nkbb+uat-9993355@gmail.com | 利用中   |               | ご利用者様1         | メールアドレス std_contact1@nkbb-test.dev4                 |             |               |
|          |           | 5          |            | 日経 五郎                        | b2bsalestest.nkbb+uat-9993356@gmail.com | 利用中   |               | ご利用者様2         | 氏名 Std 利用者3<br>メールアドレス std_contact3@nkbb-test.dev4  |             |               |
|          |           | 6          |            | 日経 六郎                        | b2bsalestest.nkbb+uat-3359@gmail.com    | 利用中   |               | ご利用者様3         | 氏名 Std 利用者 4<br>メールアドレス std_contact4@nkbb-test.dev4 | <u>修正する</u> |               |
|          |           | 7          |            | 日経 七郎                        | b2bsalestest.nkbb+uat-3360@gmail.com    | 利用中   |               | ご利用者様4         | 氏名 Std 利用者 2<br>メールアドレス std_contact2@nkbb-test.dev4 |             |               |
|          |           |            |            |                              |                                         |       |               | ご利用者様5         | 氏名 Std 利用者 5<br>メールアドレス std_contact5@nkbb-test.dev4 |             |               |
|          | • ئة •    | 申し込み       | 情報入        | カヘ                           | 次へ                                      |       |               |                |                                                     |             |               |

#### ■「日本経済新聞 電子版 Pro」をトライアルする

※「日本経済新聞電子版」をご契約中の一部のお客様のみご利用いただけます。

| 商品名                            | 次回更新日                                                                                | ご契約ライセンス数            | 利用中   招待中   未利用    |
|--------------------------------|--------------------------------------------------------------------------------------|----------------------|--------------------|
| 日本経済新聞 電子版<br>ご <sup>契約中</sup> | 2018年7月1日更新<br>(契約期間:6ヵ月)<br>日本経済新聞 電子版<br>Proに契約を切り替える<br>日本経済新聞 電子版<br>Proをトライアルする | 6 ライセンス<br>ライセンス数の変更 | 2 4 0<br>利用者の確認・変更 |

① 「日本経済新聞 電子版 Pro をトライアルする」をクリックします。

②トライアルするライセンス数を入力します。

③「申し込む」をクリックします。

※トライアル中でも「日本経済新聞 電子版」の料金は発生します。

| ● ● ● ● ● ● ● ● ● ● ● ● ● ● ● ● ● ● ●                                      |                                                                                                    | _    |
|----------------------------------------------------------------------------|----------------------------------------------------------------------------------------------------|------|
| 無料トライアルお申し込み情報入力                                                           | いれたたち ライセンス管理語言                                                                                                    |      |
| 選択した原語: 日本結済新聞 電子版 Pro                                                     | 入力内容確認 以下を確認 「申」 ふわ」ポタンを増すと、申」 みみ再続きが完了 ()ます。                                                                                                    |      |
| トライブ川原間の詳細は、お申し込み後、皆社よりご道場いたします。<br>※トライブ小期間中、現在ご契約いただいているサービスの方交払いは発生します。 | お申し込み情報                                                                                                    | -    |
| 亮品情報入力                                                                     | 割許トライアルで利用する<br>ライセンス数<br>日本経済新聞 電子板 Pro 20ライセンス<br>修正する                                                                                                    |      |
| ■月トライアルで利用する 201<br>ライセンス数<br>■トライアルをご利用になる逆差の人類をご入力ください。                  | お申し込みにあたっての<br>連邦中原                                                                                                    |      |
| お申し込みにあたっての連絡事項                                                            | <b>申し込む</b>                                                                                                    | 申込完了 |
| こ不明ね点やご要壁がごさいましたらご記入ください。                                                  |                                                                                                    |      |
| <b>建築学員 (15</b><br>(法大300字)                                                | お問い合わせ     ・お電話でのお問い合わせ       ・プオームでのお問い合わせ     ・お電話でのお問い合わせ       ご気向内容等に関するお憩い合わせはこちらから     日経電子板 法人デスク            あ問い合わせフォームへ <b>0120-968-179</b> 受付開墾 平日 9:30 ~ 17:30 |      |
| *ライセンス皆理画家トップへ 次へ                                                          | * <- 20158                                                                                                    |      |

## 5. その他機能①

#### ライセンス管理画面ではご契約中のサービス、支払い方法などの情報をご確認いただけます。

### ■明細・過去分の確認

| 885              | 次回更新日             | ご契約ライセンス数        | 和用中   約日中   未利用 |
|------------------|-------------------|------------------|-----------------|
| <b>に経済新聞 電子版</b> | 2016年8月14日要新      | <b>15</b> 5-1222 | 0 2 13          |
| 280              | (解約期間:1ヵ月)        | ライセンス数の変更        | 利用者の確認・交更       |
| 当月ご利用金額          | <b>97,200</b> 円/月 |                  | 戦場・過去分の確認       |

## ①トップ画面より「明細・過去分の確認」をクリック

| 같이제출結び接望<br>[5548-12月 |
|-----------------------|
| 16年12月 🕑 군和局分         |
| 80 88 575578 48       |
| AD 財産 日子45.7秒 AN      |
| 同時 単語 フィビノ人紙 近時       |
| 緩電子版 4,200円 10 42,0   |
| (単ウォッチ 500円 5 2,      |
| ご利用金額合計 44,50         |
|                       |

②ご利用金額の確認画面が表示されます

### ■お支払い情報の確認

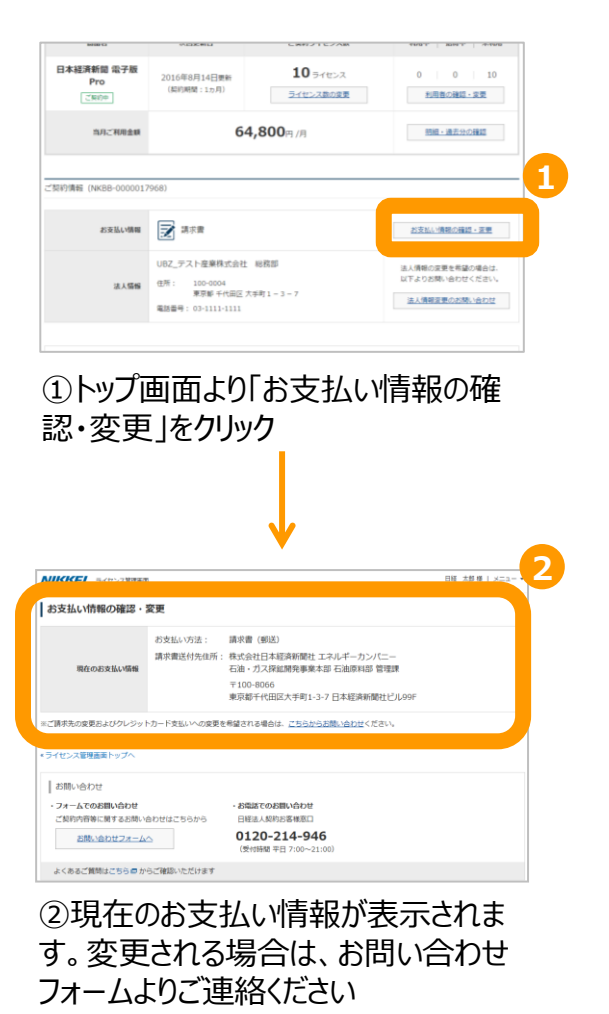

#### ■お問い合わせ

| ご契約清報(NKBB-000001)                                      | 968)                                                                       |                                                      |                                                   |
|---------------------------------------------------------|----------------------------------------------------------------------------|------------------------------------------------------|---------------------------------------------------|
| 85克3ALVBR                                               | 📝 請求書                                                                      |                                                      | 約支払い情報の解認 - 変更                                    |
| 法人類的                                                    | UBZ_デスト産業得式会社 総務部<br>住所: 100-0004<br>東京都 千代田区大宇町1-3-7<br>電話番号:03-1111-1111 |                                                      | 法人情報の変更を有疑の場合に<br>以下よりお問い会わせください<br>法人情報変更のお問い合わせ |
| お問い合わせ                                                  |                                                                            |                                                      | 1                                                 |
| <ul> <li>フォームでのお願い合わせ</li> <li>ご契約内容等に関するお問い</li> </ul> | abt/はこちらから                                                                 | <ul> <li>お電話でのお問い合わせ</li> <li>日経電子信 法人デスク</li> </ul> |                                                   |
| お用い合わせフォーム                                              | ۵                                                                          | <b>0120-968-179</b><br>受付時間 平日 9:30 ~ 17:30          |                                                   |

#### ①トップ画面下「フォームでのお問い 合わせ」、「お電話でのお問い合わせ」

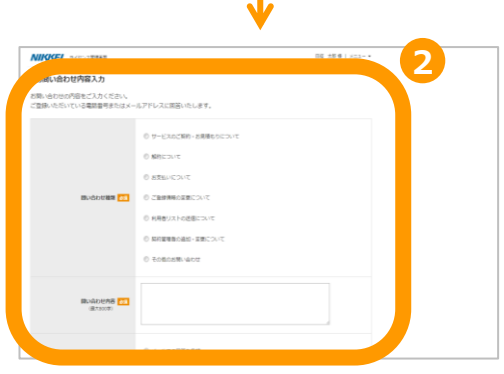

②「フォームでのお問い合わせ」を選択 された場合、お問い合わせ内容入力 画面が表示されます。

#### NIKKEI

## 5. その他機能②

### ライセンス管理画面では利用者の管理が行えます。

#### ■キーワードやステータスで絞って 利用者を確認 日本経済新聞 電子版 Pro 利用者の確認・変更 ▲ 現在の利用者リストのダウンロ 検索 AND 0.08 124-27898/806-2-17887887 ロチの利用者が登録されています HRA・AFRONHMB/7単設されています。 利用者の造型や、利用者を違択して解除、編集することができます。 Ⅲ利用登録用メールアドレスを定要するには、一度利用者を相除して再登録してください。 1-6/4 0 2 No. 🗍 68 (メモ) 目前登録用メールアドレス 27-92 . 1 🗇 日紙たろう • 检测另一片面质 2 □ 日詳 じろう uatrialei+zirona ・信荷メール専造 3 □ 日経 さがろう - 招聘メール再送 4 C BH L-55 -• 杨晴水一片黑色

①検索ボックス内に任意の条件を 入力し、「検索」をクリック ※AND・ORを選択し、スペースを入れて 複数検索もできます。

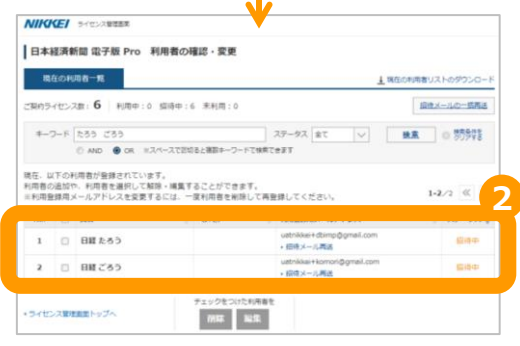

②任意の条件に絞られた利用者が 表示されます。

### ■招待メールの一括再送

| B*                                 | 12:54               | f開 田子間 Pro 和                                                                                                    | 日表の確認・変更                                     |                                                                                          |     |                                       |
|------------------------------------|---------------------|----------------------------------------------------------------------------------------------------|----------------------------------------------|------------------------------------------------------------------------------------------|-----|---------------------------------------|
|                                    |                     |                                                                                                    |                                              |                                                                                          |     |                                       |
|                                    | 症の利                 | 198-N                                                                                                    |                                              | 1                                                                                        |     |                                       |
| <b>R</b> 119                       | rex                 | am:6 N冊中:0                                                                                                    | 编辑中:6 常利用:0                                  |                                                                                          | 50. | (一山〇一道南京                              |
| 4-                                 | 7-F                 |                                                                                                    |                                              | ステータス 全て 🗸                                                                               |     |                                       |
|                                    |                     | AND 0 OR #3.                                                                                                    | ペースで記録ると確認デーワード                              | THETERT                                                                                  |     |                                       |
| ÷ .                                | 17.04               | (国家が登録されていま)                                                                                                    | r.                                           |                                                                                          |     |                                       |
| 在、1<br>両者(<br>利用)<br>No.           | にての<br>の通知<br>と意用し  | (用着が登録されていま)<br>、利用者を選択して紹<br>(ールアドレスを変更す)<br>ある                                                                | T.<br>は・編集することができま<br>るには、一度利用者を利用<br>(メモ)   | す。<br>して再登録してください。<br>用意物会はメールアドレス                                                       | 1-  | 6/1 《 》<br>27-92 。                    |
| 在.1<br>同者:<br>利用<br>No.            | に下の<br>の連続代<br>開建用) | <ul> <li>(用着が登録されていま<br/>う、利用者を当用して紹<br/>(ールアドレスを変更す)<br/>新名</li> <li>日朝 たろう</li> </ul>                         | す。<br>第一編集することができま<br>るには、一度利用書を利用<br>(Xモ)   | す。<br>して再登録してください。<br>開発登録 <u>展式ールスアドレス</u><br>Labrikke+dbing@gmail.com<br>+ Ginty-Fij用品 | ŀ   | 6/s 《 》<br>27-92 ;<br>E8+             |
| 在.1<br>同者(<br>利用)<br>No.<br>1<br>2 |                     | <ul> <li>(用着が登録されていま)</li> <li>利用者を選択して紹<br/>メールアドレスを変更す</li> <li>68</li> <li>日間 たろう</li> <li>日昭 じろう</li> </ul> | F.<br>第一編集することができま<br>るには、一変利用着を制除<br>( (Xモ) | <ul> <li>ここの意味してください。</li> <li>              日間登録品メールスアビルス</li></ul>                     | 1-  | 6/s 《 》<br>27-92 ,<br>504             |
| 在.1<br>同者:<br>利用<br>1<br>2<br>3    |                     | (中春が登録されています。<br>2) 利用者を選択して紹介<br>ペールアドレスを変更すう<br>ある<br>日曜 ひろう<br>日曜 ひろう<br>日曜 さみろう                             | 〒。<br>油・細葉〒石ごとができま<br>古には、一変利用巻を利除<br>(Xモ)   | To<br>して再発想してください。                                                                       | 1   | 6/5 (C) 3)<br>27-92 ;<br>2099<br>2099 |

#### ①利用者一覧画面の右上にある「招 待メールの一括再送」をクリックします

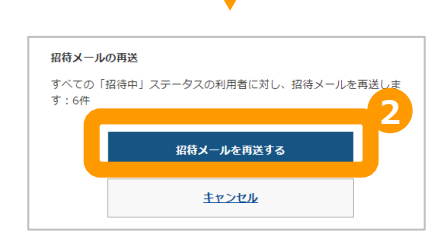

②ステータスが「招待中」の利用者全 員に招待メールを一括で再送すること ができます。

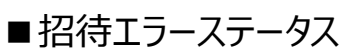

| 405                | イセンフ         | an:6   †:                         | 1860年:3(うち招募工)               | 5:3) 木利用:                                                                                                    | <u> 信待</u> メ- | - んの一話再き                       |
|--------------------|--------------|-----------------------------------|------------------------------|----------------------------------------------------------------------------------------------------|---------------|--------------------------------|
| *-1                | 7- F         |                                   |                              | ステータス 金て 🗸                                                                                                    | 技業            |                                |
|                    |              | AND ○ OR = 2.4                    | ースで広切ると確認キーワード               | 10 時代 20 時代                                                                                                    |               |                                |
| 用者()<br>利用音        | )通知(<br>)通用> | 5、利用者を道沢して解除<br>(ールアドレスを変更する)     | ・編集することができます<br>には、一変利用者を削除す | F。<br>して再登録してください。                                                                                                    | 1-6           | /6 ≪ 3                         |
|                    |              |                                   |                              |                                                                                                    |               |                                |
| No.                |              | 64                                | (SKE)                        | 利用意味用メールアドレス                                                                                                    |               | 29-92                          |
| No.                | 0            | K名<br>日間 たろう                      | () CKE)                      | HRBMRメームアドレス<br>ustrikke+dbingをprei.com<br>・信用メール再進                                                                                                    |               | 29-92<br>Vitt.7-               |
| No.<br>1<br>2      | 0            | KA<br>日間 たろう<br>日経 じろう            | ( UKE)                       | HR登録版メームアドレス     ustrike=ctimp@gmel.com     ・信晴メール再進     ustrike=ctrokystri@gmal.com     ・信晴メール再度                                                                              |               | 29-92<br>08117-<br>08117-      |
| No.<br>1<br>2<br>3 | 0            | K名<br>日都 たろう<br>日報 じろう<br>日報 さみろう | (FO)                         | HRDDARKメームアドレス     udtrikke-domoGynel.com     e信件メール構成     udtrikke-domoGynel.com     e信件メール構成     udtrikke-domoGynel.com     e信件メール構成     udtrikke-domoGynel.com     e信件メール構成 |               | ステータス<br>ロホエマー<br>ロホエマー<br>永田中 |

①「招待エラー」と表示されている利 用者は、メールアドレスが誤っているた め招待できていません。確認して再登 録してください。

#### ■利用者を並べ替える

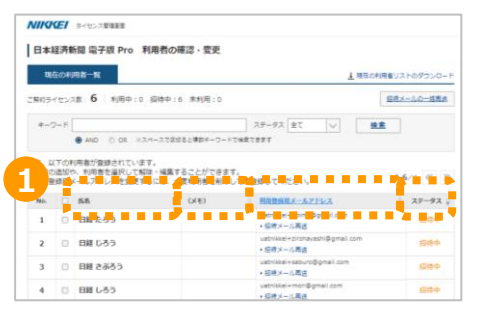

①列の項目をクリックすると、昇順降 順で利用者を並び替えて表示させる ことができます。

### 6. よくある質問

- <u>ライセンスの追加、削減、解約は即時、ライセンス管理画面に反映されますか</u> お申込受付後、手続きを行いますので、お時間をいただく場合がございます 手続きが完了したことは、メールでご連絡いたしますので、メール受信後、 ライセンス管理画面をご確認ください
- 法人管理者の追加・変更はできますか
   法人管理者を追加、変更したい場合は、ライセンス管理画面topのお問い合わせフォームより、
   追加されたい方のお名前とメールアドレスをご連絡ください
- 法人管理者は電子版Proの利用者である必要はありますか
   電子版の利用者でなくても、法人管理者になることは可能です。
   ライセンス管理画面を使うには、日経IDを取得していただく必要があります
- 法人管理者の追加は自分でできますか
   法人管理者様による新しい法人管理者の追加はできません。
   追加されたい方の情報をご連絡ください
- ・<br />
  <u>削除予定ステータスとは</u><br />
  ご契約ライセンス数を変更した場合、どのご利用者様が変更になるかを示すステータスです。

## 7. ライセンス管理画面の利用推奨環境

「日本経済新聞 電子版」と同様です。 詳細については下記のご購読サポートページをご覧ください。

http://support.nikkei.com/faq/show/4429?site\_domain=nikkeifaq